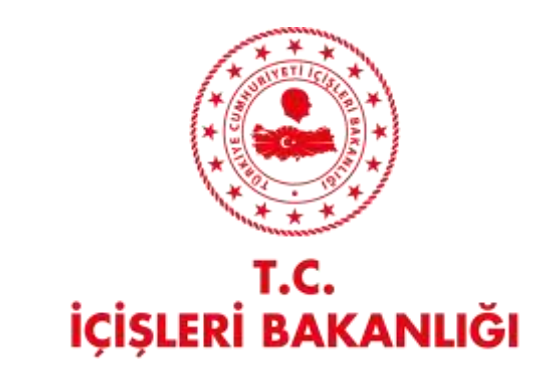

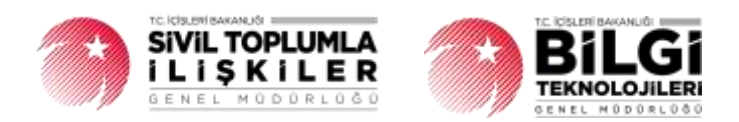

# DERBİS V.2.0 GENEL KURUL SONUÇ BİLDİRİMİ KULLANICI KILAVUZU

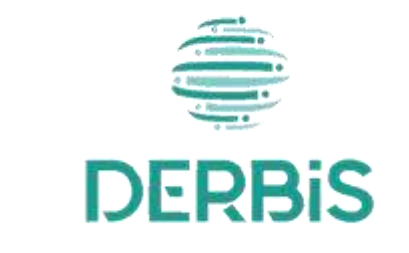

🖌 Yeni Nesil DERBİS

Ocak 2024

## İçindekiler

| 1.    | AMAÇ                                                 | 2   |
|-------|------------------------------------------------------|-----|
| 2.    | KISALTMA VE TANIMLAMALAR                             | 2   |
| 2.1   | Tanımlamalar                                         | 2   |
| 2.2   | Kısaltmalar                                          | 3   |
| 3.    | KULLANICI PROFILLERI                                 | 3   |
| 4.    | GENEL KURUL SONUÇ BİLDİRİMİ SAYFA YAPISI VE İŞ AKIŞI | 4   |
| 4.1   | GENEL KURUL SONUÇ BİLDİRİMİ YAP                      | . 4 |
| 4.1.1 | 1.Giriş Koşulları                                    | . 4 |
| 4.1.2 | 2. İş Akışı                                          | 5   |
| 4.2.  | GENEL KURUL SONUÇ BİLDİRİMİNİ İNCELEME               | 9   |
| 4.2.  | 1 Giriş Koşulları                                    | 9   |
| 4.2.2 | 2 İş Akışı                                           | . 9 |

#### 1. AMAÇ

Türkiye'de yerleşik Dernek, Dernek Şubesi, Federasyon, Konfederasyon, Birlik veya Birlik Şubelerinin ilgili mevzuat ve tüzükleri kapsamında yaptıkları genel kurullarına ait sonuç bildirimlerinin; kurum kullanıcıları (dernekçiler) tarafından girilmesi, girilen genel kurul sonuç bildiriminin il müdürlüklerindeki görevli personel (İl Müdürü, İl Müdür Yardımcısı, Şube Müdürü, İl Şefi, İl Memuru) tarafından incelenmesi, uygun bulunan bildirimlerin onaylanması, uygun bulunmayan bildirimlerin bildirimde bulunan kurum kullanıcısına iade edilmesi, iade edilen bildirimlerde kurum kullanıcısı tarafından bahse konu uygunsuzlukların giderilmesi ve yeniden onaya gönderilmesi ile kâğıt ortamında gelen genel kurul sonuç bildirimlerinin il kullanıcıları tarafından uygulama içerisinden bir kaydın oluşturulması kapsamında yapılacak iş ve işlemlerin Yeni Nesil DERBİS Sistemi içerisinden yürütülmesini sağlamaktır.

#### 2. KISALTMA VE TANIMLAMALAR

#### 2.1 Tanımlamalar

|             | Kazanç paylaşma dışında, kanunlarla yasaklanmamış belirli ve ortak bir amacı                |  |  |  |  |  |  |
|-------------|---------------------------------------------------------------------------------------------|--|--|--|--|--|--|
| Dernek      | gerçekleştirmek üzere, en az yedi gerçek veya tüzel kişinin, bilgi ve çalışmalarını sürekli |  |  |  |  |  |  |
|             | olarak birleştirmek suretiyle oluşturdukları tüzel kişiliğe sahip kişi topluluklarıdır.     |  |  |  |  |  |  |
| Dernek      | Dernek faaliyetlerinin yürütülebilmesi için bir derneğe bağlı olarak açılan, tüzel kişiliği |  |  |  |  |  |  |
| Şubesi      | olmayan ve bünyesinde organları bulunan alt birimidir.                                      |  |  |  |  |  |  |
| Endorasyon  | Kuruluş amaçları aynı olan en az beş derneğin bir araya gelerek oluşturduğu tüzel kişiliği  |  |  |  |  |  |  |
| recerasyon  | bulunan üst kuruluştur.                                                                     |  |  |  |  |  |  |
| Distile     | Birlik faaliyetlerinin yürütülebilmesi için bir birliğe bağlı olarak açılan, tüzel          |  |  |  |  |  |  |
| DITTIK      | kişiliği olmayan ve bünyesinde organları bulunan alt birimidir.                             |  |  |  |  |  |  |
| Birlik      | Birlik faaliyetlerinin yürütülebilmesi için bir birliğe bağlı olarak açılan, tüzel          |  |  |  |  |  |  |
| Şubesi      | kişiliği olmayan ve bünyesinde organları bulunan alt birimidir.                             |  |  |  |  |  |  |
| Gorcok Kisi | Tam ve sağ doğmak şartıyla anne karnına düşen her birey doğumundan ölümüne dek              |  |  |  |  |  |  |
| Gerçek kişi | gerçek kişi kabul edilir.                                                                   |  |  |  |  |  |  |
| Konfederas  | Dernekler tarafından oluşturulan kuruluş amaçları aynı en az üç federasyonun bir araya      |  |  |  |  |  |  |
| yon         | gelmesi ile kurulan tüzel kişiliği bulunan üst kuruluştur.                                  |  |  |  |  |  |  |

#### Tablo 1- Tanımlamalar

| Kurum       | Dernek, Dernek Şubesi, Federasyon, Konfederasyon, Birlik veya Birlik Şubesini ifade          |
|-------------|----------------------------------------------------------------------------------------------|
| Kulum       | eden genel kavram.                                                                           |
| Kurum       | Dernek Dernek Subesi, Federasyon, Konfederasyon, Birlik veva Birlik Subesi adına üve         |
| Kullanıcısı | kavdı vapılması veva mevcut üvelere ait bilgilerin güncellenebilmesi amacıyla DERBİS         |
| (Dernek     | uvgulamasını kullanmava vetkili gercek kisilerdir.                                           |
| İlgilisi)   |                                                                                              |
|             | Sivil Toplum Kuruluşunun (Dernek, Dernek Şubesi, Federasyon, Konfederasyon, Birlik           |
| Kütük No    | veya Birlik Şubelerine ) kurulacağı ilin il plaka kodu ile başlayan 3 kısım ve 8 haneli, her |
|             | sivil toplum kuruluşu için özel ve tekil olan bir numaradır.                                 |
| Temsilci    | Dernek, Dernek Şubesi, Federasyon, Konfederasyon, Birlik veya Birlik Şubesinin üyesi         |
|             | olan tüzel kişileri temsil eden gerçek kişidir.                                              |
|             | Belli bir amaç uğruna (ticari ya da sosyal) bir araya gelmiş birden fazla kişinin ve mal     |
| Tüzel Kişi  | varlığının oluşturduğu kurumların kanun karşısında tek bir kişi olarak                       |
|             | değerlendirilmesinde kullanılan kişiliklerdir.                                               |
| Üve         | Dernek, Dernek Şubesi, Federasyon, Konfederasyon, Birlik veya Birlik Şubesine ilgili         |
| Uye         | mevzuat kapsamında üye olan gerçek ve/veya tüzel kişi.                                       |

#### 2.2 Kısaltmalar

#### Tablo 2- Kısaltmalar

| DERBİS | Dernekler Bilgi Sistemi                  |
|--------|------------------------------------------|
| STK    | Sivil Toplum Kuruluşu                    |
| STİ    | Sivil Toplumla İlişkiler Genel Müdürlüğü |

## 3. KULLANICI PROFİLLERİ

Tablo 3- Kuruluş Arama İşlemleri Süreci İçerisinde Yer Alan Aktörler

| AKTÖR                                                                                | GÖREVİ                                                                                                    |
|--------------------------------------------------------------------------------------|----------------------------------------------------------------------------------------------------|
| Kullanıcı<br>(İl Müdürü, İl Müdür<br>Yardımcısı, Şube Müdürü,<br>İl Şefi, İl Memuru) | Mevcut mevzuat hükümlerine göre Dernek, Dernek Şubesi, Federasyon,<br>Konfederasyon, Birlik veya Birlik Şubesi için dernekçiler tarafından<br>uygulama içerisinden girilen genel kurul sonuç bildirimlerinin |

|                                        | incelenmesi ile kâğıt ortamında gelen genel kurul sonuç bildirimlerinin    |
|----------------------------------------|----------------------------------------------------------------------------|
|                                        | uygulamaya girilmesi kapsamındaki iş ve işlemleri yapmak.                  |
|                                        | Namına işlem yapmaya yetkili olduğu; Dernek, Dernek Şubesi, Federasyon,    |
| Kurum Kullanıcısı<br>(Dernek İlgilisi) | Konfederasyon, Birlik veya Birlik Şubesinin genel kurul sonuç bildirimini  |
|                                        | yapmak, eksik/hatalı bilgiden dolayı iade edilen bildirimleri güncellemek. |

#### 4. GENEL KURUL SONUÇ BİLDİRİMİ SAYFA YAPISI VE İŞ AKIŞI

#### 4.1 GENEL KURUL SONUÇ BİLDİRİMİ YAP

- Kullanıcı ilk olarak sol menüde bulunan Bildirimler Başlığı altında bulunan "Genel Kurul Sonuç Bildirimi " menüsüne tıklar ve Genel Kurul Sonuç Bildirimi Sayfası açılır.
- Menü alanının en üstünde bulunan menü arama alanına "Genel Kurul Sonuç Bildirimi" yazarak da ilgili menüye ulaşılabilir.

| E DERBIS                                                                                                    | -                 | -                          | -                 | 10         |            |                |   |             |           |        |           |            | 0.0 | <b>1</b> |
|----------------------------------------------------------------------------------------------------|-------------------|----------------------------|-------------------|------------|------------|----------------|---|-------------|-----------|--------|-----------|------------|-----|----------|
| Contents                                                                                                    |                   | and the Real Property lies | ÷.                |            |            |                |   |             |           |        |           |            |     |          |
| 3 mm +++ *                                                                                                    | the supergroup of |                            | at the low second |            |            |                |   |             |           |        |           |            | -   | -        |
|                                                                                                    | (                 | ingeneration of the        | line we           | -          | (Allowing) | Name (or ) and |   | 1000 F 10   | ( horizon | 100000 |           | <br>100000 |     | -        |
| 1                                                                                                    | Aug               | - Sea                      | 1.1.1.1.4         |            | 4          | 4.             | 4 | 4           | Aire .    | 1 Dec  | + - these |            |     |          |
| ACCOUNTS ON THE OWNER.                                                                                                    | -                 | (inclusion)                | 441.000           | ( warmed ) | erraid     |                |   | Distantion" | 100       | 100    | 100       |            |     |          |
| Presentation +                                                                                                    |                   |                            |                   |            |            |                |   |             |           |        |           |            |     |          |
| Contract Question                                                                                                    |                   |                            |                   |            |            |                |   |             |           |        |           |            |     |          |
|                                                                                                    |                   |                            |                   |            |            |                |   |             |           |        |           |            |     |          |
| and in case                                                                                                    |                   |                            |                   |            |            |                |   |             |           |        |           |            |     |          |
|                                                                                                    |                   |                            |                   |            |            |                |   |             |           |        |           |            |     |          |
| Name of Solid Street of Solid Street of Solid  |                   |                            |                   |            |            |                |   |             |           |        |           |            |     |          |
| Name and Address of Address of Taxabase of States of States of Sta |                   |                            |                   |            |            |                |   |             |           |        |           |            |     |          |
| Suprementation of the local division of the local division of the  |                   |                            |                   |            |            |                |   |             |           |        |           |            |     |          |
| Concession and the second                                                                                                    |                   |                            |                   |            |            |                |   |             |           |        |           |            |     |          |
|                                                                                                    |                   |                            |                   |            |            |                |   |             |           |        |           |            |     |          |
|                                                                                                    |                   |                            |                   |            |            |                |   |             |           |        |           |            |     |          |
|                                                                                                    |                   |                            |                   |            |            |                |   |             |           |        |           |            |     |          |
|                                                                                                    |                   |                            |                   |            |            |                |   |             |           |        |           |            |     |          |
|                                                                                                    |                   |                            |                   |            |            |                |   |             |           |        |           |            |     |          |
|                                                                                                    |                   |                            |                   |            |            |                |   |             |           |        |           |            |     |          |
|                                                                                                    |                   |                            |                   |            |            |                |   |             |           |        |           |            |     |          |
| -                                                                                                    |                   |                            |                   |            |            |                |   |             |           |        |           |            |     |          |
| Designation +                                                                                                    |                   |                            |                   |            |            |                |   |             |           |        |           |            |     |          |
|                                                                                                    |                   |                            |                   |            |            |                |   |             |           |        |           |            |     |          |
|                                                                                                    | .0.               |                            |                   |            |            |                |   |             |           |        |           |            |     |          |

Genel Kurul Sonuç Bildirimi Sayfası

#### 4.1.1. Giriş Koşulları

|                  | 1. Olağan Genel Kurulun yapılmış olması veya                                                 |
|------------------|----------------------------------------------------------------------------------------------|
|                  | 2. Olağanüstü Genel Kurulun yapılmış olması veya                                             |
| Giriş Koşulları: | 3. Toplantısız veya çağrısız karar alınmış olması ve                                         |
|                  | 4. Kurum Kullanıcısının veya kullanıcının genel kurul sonuç bildirimi için uygulamaya erişim |
|                  | yetkisinin olması.                                                                           |

#### 4.1.2. İş Akışı

 Genel Kurul Sonuç Bildirimi Menüsüne tıklandıktan sonra Kurum Kullanıcısı birden fazla kurum adına işlem yapmaya yetkili ise açılan Kuruluş Listesi ekranından sorgulama yaparak Genel Kurul Sonuç Bildirimi yapacağı kurumu seçer.

| RUBINUS ARA | MA .          |        |         |                     |           |       |               | 3        |
|-------------|---------------|--------|---------|---------------------|-----------|-------|---------------|----------|
|             |               |        |         |                     |           |       |               | 0        |
| entry Tar   | A41           | No. AA | lost lo | September<br>Seyate | Durine    | Annal | Narwe 200 Adv | Apres    |
| 1010) -     | A.            | 0,     | 9,      |                     | (2006) -+ | 9     | ۹.            |          |
| #14 (L.D.H) | tear perselle | -      | —       |                     | Fail      | -     |               |          |
| -           | TERTOSPOETR   | -      | —       |                     | Fast:     |       |               | <b>.</b> |
| -14         | TEUT OSPANIS  |        | —       |                     | Fail      |       |               | ୍        |
| ent.        | rest canvada  |        | —       |                     | The .     | -     |               | G        |
| нон         | That search   | _      | —       |                     | Fasi      |       |               | ଲ        |
| end.        | Test paneda   | -      | —       |                     | Tel:      |       |               | 6        |
| end.        | resr comeli   |        | —       |                     | tui .     |       | _             | ຸດ       |
|             | ter opeti     |        | -       | -                   | Test      | -     |               | -        |

2. Kurum Seçimi yapıldıktan sonra aşağıda görülen Genel Kurul Sonuç Bildirimi Ekranı açılır.

|                                                                                                    |            |                    | ~ 11000  | 10     |         |             |    |            |          |        |       |    |        | 0.0) | - |
|----------------------------------------------------------------------------------------------------|------------|--------------------|----------|--------|---------|-------------|----|------------|----------|--------|-------|----|--------|------|---|
| Image         Name         Name <t< th=""><th>1</th><th>Anna Barta Barn</th><th></th><th></th><th></th><th></th><th></th><th></th><th></th><th></th><th></th><th></th><th></th><th></th><th></th></t<> | 1          | Anna Barta Barn    |          |        |         |             |    |            |          |        |       |    |        |      |   |
|                                                                                                    | 1-         | ingeneral sectors. | line an  | -      | 10000   | Read of the |    | 100000     | ( herbin | 100000 |       |    | 100000 |      |   |
|                                                                                                    | 4 144      | - Sea              | 1.4.1.14 | 4, 14  | 4 4     |             | 4, | 8          | 144 - 1  | Dea .  | - Ann | +- |        |      |   |
|                                                                                                    | 1 11 10000 | 8                  | 44,522   | 80.000 | erraid. | *           | *  | The sector | -        |        | *     |    |        |      |   |
|                                                                                                    |            |                    |          |        |         |             |    |            |          |        |       |    |        |      |   |

Genel Kurul Sonuç Bildirimi Ekranı

- **3.** Kurum Kullanıcısı, Genel Kurul Sonuç Bildirimi Ekranında sağ üstte bulunan bulunan butonuna tıklayarak Genel Kurul Sonuç Bildirimi listesine excel formatında alabilir.
- 4. Kurum Kullanıcısı, Genel Kurul Sonuç Bildirimi İşlemleri Ekranında ekranın sağ üstde bulunan
   + YEMIKANT butonuna tıklar ve aşağıda görülen Genel Kurul Sonuç Bildirimi Giriş ekranı açılır.

| The cost state in  | of the state of the state                                                                                                    | The survey support | 1 THE COL 1 THIS | of most description | and the second second se                                                                                                    |                                                                                                    |                  |      |                   |   |   |
|--------------------|----------------------------------------------------------------------------------------------------|--------------------|------------------|---------------------|----------------------------------------------------------------------------------------------------|----------------------------------------------------------------------------------------------------|------------------|------|-------------------|---|---|
| ten Flyini         |                                                                                                    |                    |                  |                     |                                                                                                    |                                                                                                    |                  |      |                   |   |   |
| Const Interest     | a Maginet                                                                                                    |                    |                  |                     |                                                                                                    |                                                                                                    |                  |      |                   |   |   |
| 21100              |                                                                                                    |                    | -                |                     | 1.1                                                                                                    | and the second data in                                                                                                    |                  |      | 5                 |   |   |
| preserved.         |                                                                                                    |                    |                  |                     |                                                                                                    | A Party Street, Spirit, St. P.                                                                                                    |                  | ÷    | 100-0000          |   |   |
| here in the set    | -                                                                                                    |                    |                  |                     |                                                                                                    | Contract of the local division of the                                                                                                    |                  |      |                   |   |   |
|                    |                                                                                                    |                    |                  |                     |                                                                                                    |                                                                                                    |                  |      |                   |   |   |
|                    |                                                                                                    |                    |                  |                     |                                                                                                    |                                                                                                    |                  |      |                   |   |   |
| Committee Libra    | the Local                                                                                                    |                    |                  |                     |                                                                                                    |                                                                                                    |                  |      |                   |   | 9 |
| to who taken taken | gartines gateman                                                                                                    |                    |                  |                     |                                                                                                    |                                                                                                    |                  |      |                   | - |   |
|                    |                                                                                                    |                    |                  |                     |                                                                                                    |                                                                                                    |                  |      |                   |   |   |
|                    |                                                                                                    |                    |                  |                     |                                                                                                    |                                                                                                    |                  |      |                   |   |   |
|                    |                                                                                                    | 144                | 444              | Sectore 1           | and the second second s |                                                                                                    | (acce)           |      | -                 | - | - |
| -                  |                                                                                                    | ing .              | 122              | No.                 |                                                                                                    |                                                                                                    | Teres<br>Teres   |      |                   | - | - |
| -                  | 112                                                                                                    | -                  |                  | No. No. O           | in and                                                                                                    |                                                                                                    | factor<br>End    | - 34 | 0000000<br>+ 500  | - | - |
| 1                  | -                                                                                                    | ing.               | 122              | Sectore.            | har nagarga<br>Nag                                                                                                    | 1                                                                                                    | factor<br>Energy | - 24 | a Real            | - | - |
| -                  |                                                                                                    | -                  | 12121            | No.                 | The second second second second second second second second second second second second second second second se                                                                                                    | 1 1                                                                                                    | Target<br>Target | - 1  | timerana<br>+ Ana |   | - |
|                    | 10                                                                                                    | ing .              | -                |                     | Provinces<br>Test                                                                                                    | -                                                                                                    | Teres<br>Teres   |      | + 7m              | - | - |
| -                  | 100                                                                                                    | ing .              | 1                | No sum              | no na presi<br>Pre                                                                                                    | -                                                                                                    | No.              |      | 1000000<br>1 200  | - | - |
|                    | -                                                                                                    | ing.               |                  | in and              | The Second                                                                                                    |                                                                                                    | Terrer<br>Terrer | 1 J. | terrene<br>+ Rei  |   | - |
|                    | and a                                                                                                    |                    | -                |                     | Sector<br>Sec                                                                                                    |                                                                                                    | Terrer<br>Terrer | - 34 | 4 mm              |   | - |
|                    | a normalization of the second second se |                    |                  | No.                 | in the second second se | in in its second second | Territ.          | 1 .  | internet<br>+ Sec |   | - |

Genel Kurul Sonuç Bildirimi Giriş Ekranı

- 5. Kurum kullanıcısı, Bildirim Tarihini belirtir.Zorunlu alandır.
- **6.** Kurum kullanıcısı **toplam üye sayısını** belirtir.Zorunlu alandır.İlgili alanda bulunan aşağı yukarı ok işaretleri ile sayı artırılıp eksiltilebilir.
- **7.** Kurum Kullanıcısı veya kullanıcı, **organlar için seçim yapılıp yapılmama** durumunu belirtir. Zorunlu alandır.
  - 7.1 Organ Seçimi yapılmış ise organ türüne göre organlara seçilen üyeleri belirtir,
  - **7.2** Kurum Kullanıcısı veya kullanıcı, bir önceki genel kurulda yer alan üyeler arasından seçebilir.
- 8. Seçilen Başkan Telefon Numarası belirtebilir.Zorunlu alan değildir.
- 9. Toplantı Niteliği seçilir. Zorunlu alandır.

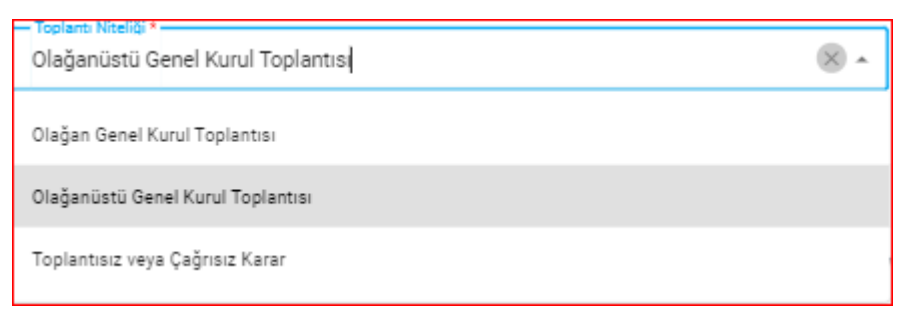

- 10. Katılma Hakkı Bulunan Üye Sayısı belirtilir.Zorunlu alan değildir.
- 11. Zorunlu Organlar Dışında Organ Var mı bilgisi belirtilir.
- 12. Çağrı Usulü Bilgisi belirtilir.Zorunlu alandır.
  - Toplantı Niteliği Toplantısız ve Çağrısız Karar seçildiğinde bu alan bilgi giriş ekranında bulunmaz.

| — Çağn U | sulū *                                       |
|----------|----------------------------------------------|
|          | Tümünü Seç                                   |
|          | Gazetede İlan Edilmiştir                     |
|          | Derneğin İnternet Sayfasında İlan Edilmiştir |
|          | Üyelere Yazı ile Bildirilmiştir              |
|          | Elektronik Posta Gönderilmiştir              |
|          | İletişim Numarasına Mesaj Gönderilmiştir     |
|          | Mahalli Yayın Araçları Kullanılmıştır        |

Çağrı Usulü Alanı

13. Toplantı Geri Bırakıldı mı ? (Ertelendi mi ?) bilgisi belirtilir. Zorunlu alandır.

| Toplanti Geri Bırakıldı Mi? (Ertelendi Mi?) * | ⊗ - |
|-----------------------------------------------|-----|
| Ertelendi                                     |     |
| Ertelenmedi                                   |     |

Toplantı Ertelendi ise Geri Bırakılma (Ertelenme) Sebebi belirtilir.

| Geri Bırakılma (Ertelenme) Sebebi *<br>Diğer | × × |
|----------------------------------------------|-----|
| Çoğunluk Sağlanamadı                         |     |
| Diğer                                        |     |

Geri Bırakılma (Ertelenme) Sebebi **Diğer** olarak seçilirse **Geri Bırakılma (Ertelenme ) Sebebi Gerekçesi sebebi** belirtilir.

-- Geri Bırakılma (Ertelenme) Gerekçesi \* ---

14. Katılan Üye Sayısı belirtilir.

- 15. Tüzük Değişikliği Yapıldı mı? bilgisi belirtilir.
- 16. Toplantı Tarihi belirtilir.Zorunlu Alandır. (
  - Toplantı Niteliği Toplantısız ve Çağrısız Karar seçildiğinde bu alan bilgi giriş ekranında bulunmaz.
- **17.** Kurum Kullanıcısı, Tüzük Değişikliği Yapıldı mı Bilgisini Evet olarak seçtiğinde, aşağıda görülen alanlarda Yeni Tüzük, Tüzükte Değişen Maddeleri, Genel Kurul (Divan) Tutanaklarını ekler.

|   | tootrik bilg i van Tucik (sola ingel) doeyeen 6. | DISTRIBUTE | Tüzüks değişer Madseer Bikeyiniz. | 808/W 580 | Genel Kurst (diren) Tuterakların Bit. |
|---|--------------------------------------------------|------------|-----------------------------------|-----------|---------------------------------------|
| J |                                                  |            |                                   |           |                                       |

18. Kurum Kullanıcısı, Organ Seçimi Yapıldı mı Sorusuna, Evet olarak cevap verdiğinde pasifken aktif duruma gelen Organlarda Görevli Üye Listesi Başlığı Altında bulunan Butonuna tıklayarak açılan üye listesi ekranında seçim yapılarak üye eklenebilir.
Seçilen üyelerin Görevli Olduğu Organ ve Görevi bilgileri güncellenebilir.

| 1 | Contraction (1) | and Gellins<br>Department<br>R - No     | ***   | 8-    | -         |                |   |       |     |             |   |           |   | and the second second se | 1 |
|---|-----------------|-----------------------------------------|-------|-------|-----------|----------------|---|-------|-----|-------------|---|-----------|---|----------------------------------------------------------------------------------------------------|---|
|   | -               | ( )++++++++++++++++++++++++++++++++++++ | -     | Tarra | Section 1 | tion in the    |   | -     | -   | -           |   | desire in | - |                                                                                                    |   |
|   |                 |                                         |       | 4     | 4         | -              | - | -     | -   | +           | - | -         |   |                                                                                                    |   |
|   | 5               | -                                       | - 200 |       |           | and the second |   | in la |     | and desired |   | -         |   |                                                                                                    |   |
|   | -               | -                                       | -     |       |           |                |   |       | (h) |             |   | -         | - |                                                                                                    |   |
|   |                 |                                         |       |       |           |                |   |       |     |             |   |           |   |                                                                                                    |   |
|   |                 |                                         |       |       |           |                |   |       |     |             |   |           |   |                                                                                                    |   |
|   |                 |                                         |       |       |           |                |   |       |     |             |   |           |   |                                                                                                    |   |
|   |                 |                                         |       |       |           |                |   |       |     |             |   |           |   |                                                                                                    |   |

#### Organlarda Görevli Üye Listesi

| Uyet | itimas.  |                 |       |        |                |           |       |                 |                 |                                                                                                    | ×     |
|------|----------|-----------------|-------|--------|----------------|-----------|-------|-----------------|-----------------|----------------------------------------------------------------------------------------------------|-------|
| -    |          | a la transferia |       | ÷      |                |           |       |                 |                 |                                                                                                    | 9.6   |
| 0    | 210.000  | ALC: NO         | 10.1  | 748.54 | Television and | Server.   | 1474  |                 | -               | 877)                                                                                                    | -     |
|      | 4        |                 | 4     | 4      | 4              | 4         | 10    | date -          | Ans -           | 4                                                                                                    | Ant   |
|      | (mpt)    | _               | -     |        |                |           | -     | sauce .         | -jointe         |                                                                                                    | 100   |
|      | (mail) - | -               | 16    |        |                |           | -     | ana atras       | -10000          |                                                                                                    | 100   |
|      | ind.     |                 | 28.   |        |                |           | lie - | 10044-00450     | the law         | the second second second second second second second second second second second second second second second se                                                                                                    | 040   |
| п    | (inter-  | -               | -     |        |                | ()        | 14    | AUTORIC         | (in las         | -                                                                                                    | -     |
|      | dept.    | _               | 15.   |        |                |           | in:   | AVAILE.         | Bala .          |                                                                                                    |       |
| -    | -        |                 | -     |        |                | *******   | -     | usion.          | diam'r          |                                                                                                    | 100   |
| Ū.   | that .   | -               | 10.   | 10000  |                | ( passes) | (ie)  | -4010010375-000 | Sale            | a constant and a constant and a | 1940  |
| 17   | Seve     | -               | 16    |        |                | -         | 10    | ante di mani    | Six San Driver  |                                                                                                    | 100   |
|      | (heper   | -               | 6) m. |        |                |           | 44    | same dynamic    | the fact times. |                                                                                                    | 100   |
|      | tere .   | _               | 19    |        |                | -         | +     | 196             | 1.000           | And a second second second second second second second second second second second second second second second                                                                                                    | -     |
|      | • •      |                 |       |        |                |           |       |                 |                 | many - 1.44 and                                                                                                    | 0 + + |
|      |          |                 |       |        |                |           |       |                 |                 |                                                                                                    |       |

#### Üye Listesi Ekranı

- Üye Listesi Ekranında bulunan butonuna tıklayarak üye listesi excel formatında alınabilir.
- Üye Listesi ekranında bulunan situnlar güncellenebilir.

#### 4.2. GENEL KURUL SONUÇ BİLDİRİMİNİ İNCELEME

Türkiye'de yerleşik Dernek, Dernek Şubesi, Federasyon, Konfederasyon, Birlik veya Birlik Şubelerinin yapmış oldukları genel kurullara ait kurum kullanıcıları tarafından girilen sonuç bildirimlerinin incelenmesi amacıyla DERBİS uygulamasını kullanmaya ilgili il müdürlüklerindeki yetkili kullanıcıların (İl Müdürü, İl Müdür Yardımcısı, Şube Müdürü, İl Şefi, İl Memuru) kendi e-devlet kullanıcılarıyla ya da DERBİS Kullanıcı Adı ve Şifreleri ile sisteme giriş yapması, genel kurul sonuç bildirimlerinin incelenmesi işlemlerini kapsar.

#### 4.2.1 Giriş Koşulları

- > Kurum Kullanıcısı tarafından genel kurul sonuç bildirimin yapılmış olması,
- Kullanıcının genel kurul sonuç bildirimi için uygulamaya erişim yetkisinin olması.

#### 4.2.2 İş Akışı

| Centra | interest Succession |            | -     |         |    |   |                        |         |     |      |   |         |        | Ξ. |
|--------|---------------------|------------|-------|---------|----|---|------------------------|---------|-----|------|---|---------|--------|----|
|        | inere i             | Apres have | -     |         | -  | - | face first             | 4.4+2.2 | -   | -    | - | Taxan I | . inte | -  |
| PH 3   | 100                 | 8          | N     | 81.2    | 14 | 4 | a,                     | 200     |     | 200  |   |         |        |    |
| -      | 1995                | 8.8.92     | 11130 | 310.000 |    |   | (All the second second | 1993    | 196 | 1941 |   |         |        | ** |

- 1. Kullanıcı, kurumu sorgulayarak, işlem yapılacak kurumu seçer.
- 2. Önceki dönemlerde kayıt altına alınmış Genel Kurul Sonuç Bildirimleri kullanıcıya gösterilir.

Kullanıcı, incelenecek genel kurul sonuç bildiriminin satırında İşlemler sütununda bulunan 🖆

butonuna tıklayarak inceleme yapılacak Genel Kurul Sonuç Bildirimine ait ekranı açar.

| -                                        |                         |   |        |                                                                                                    |   |           |                                                                                                    |                                                                                                    |     |    |              |   |
|------------------------------------------|-------------------------|---|--------|----------------------------------------------------------------------------------------------------|---|-----------|----------------------------------------------------------------------------------------------------|----------------------------------------------------------------------------------------------------|-----|----|--------------|---|
|                                          |                         |   |        |                                                                                                    |   |           |                                                                                                    |                                                                                                    |     |    |              |   |
| Cost Cost See Ser                        |                         |   | 1.000  |                                                                                                    |   |           |                                                                                                    |                                                                                                    |     |    | and an other |   |
| 00.000                                   |                         |   |        |                                                                                                    |   |           | 1.000                                                                                                    |                                                                                                    |     |    |              |   |
| and the first factors in                 |                         |   | (8.1   |                                                                                                    |   |           |                                                                                                    |                                                                                                    |     | 19 |              |   |
|                                          |                         |   | *      |                                                                                                    |   |           | in the second                                                                                                    |                                                                                                    |     |    |              |   |
|                                          |                         |   |        |                                                                                                    |   |           |                                                                                                    |                                                                                                    |     |    |              |   |
|                                          |                         |   |        |                                                                                                    |   |           |                                                                                                    |                                                                                                    |     |    |              |   |
| -                                        |                         |   |        |                                                                                                    |   |           |                                                                                                    |                                                                                                    |     |    |              |   |
| Contraction of the local division of the |                         |   |        |                                                                                                    |   |           |                                                                                                    |                                                                                                    |     |    |              |   |
|                                          | A R COMMON COMMON AND   |   |        |                                                                                                    |   |           |                                                                                                    |                                                                                                    |     |    |              |   |
| 1911-1010-011                            | 1                       |   |        |                                                                                                    |   |           |                                                                                                    |                                                                                                    |     |    |              |   |
|                                          | 1-1-                    |   | -      | Sec. Sec. of                                                                                                    | - | -         | i.e.                                                                                                    | -                                                                                                    | 144 |    |              |   |
| ni piten.                                |                         | - |        | ter ter ter                                                                                                    | - | 1.4       | har -                                                                                                    |                                                                                                    | -   |    |              |   |
| ei jakan.<br>J                           |                         |   | -      | Sector a                                                                                                    | - | 11.       | 1.2                                                                                                    | 0<br>And                                                                                                    | -   |    | _            | ľ |
| 10 (14)<br>                              |                         |   | -      | Sector a                                                                                                    |   | 1         | hore<br>free -<br>atom                                                                                                    | 0                                                                                                    |     |    | _            |   |
| 41 (11)<br>1<br>1<br>1                   | 5. 5.<br>5. 5.<br>5.    |   | -      | incinente<br>Seguri de<br>Seguri de<br>Seguri de                                                                                                    |   |           | ine<br>ine<br>ant                                                                                                    | antina di Anglia di Anglia | -   |    |              | _ |
|                                          | 1. 1.<br>1. 1.<br>1. 1. |   | -      | ini ing ng tao                                                                                                    |   |           | 1.0<br>1.0<br>1.0<br>1.0<br>1.0<br>1.0<br>1.0<br>1.0                                                                                                    | 0.000000000000000000000000000000000000                                                                                                    | _   |    | _            | - |
|                                          |                         | - | 1.     |                                                                                                    |   | 1         | inati<br>Segi<br>alati<br>Secol<br>arrestituto                                                                                                    |                                                                                                    | _   |    | _            | - |
|                                          |                         |   |        | Sector and a sector and a secto |   | 1         | iner<br>Ser<br>ann<br>ann<br>ann<br>ann<br>ann<br>ann<br>ann                                                                                                    | 1975-1975<br>2.4<br>2.6<br>2.6<br>2.6<br>2.6<br>2.6<br>2.6<br>2.6<br>2.6<br>2.6<br>2.6                                                                                                    | -   |    | -            | - |
|                                          |                         |   | -<br>- | laning age<br>lang age<br>laning age<br>laning age<br>laning age<br>laning age                                                                                                    |   | I I a a a | iner<br>Ser<br>ann<br>ann<br>ann<br>ann<br>ann<br>ann<br>ann                                                                                                    | i anti-anti-<br>2 anti-<br>2 anti-<br>2 anti-<br>2 anti-<br>2 anti-<br>2 anti-<br>2 anti-<br>2 anti-                                                                                                    |     |    | -            | - |
|                                          |                         | - | -      | laniana<br>Jay t                                                                                                    |   | 5         | in al internet internet intern | in a second second seco |     |    | _            | - |

Genel Kurul Sonuç Bildirim Girişi Ekranı

Kullanıcı, kurum kullanıcısı tarafından girilen bilgileri kontrol eder. Yapılan kontrol sonrasında inceleme yapılan Genel Kurul Sonuç Bildirim Girişi Ekranında sağ altta bulunan butonuna tıklayarak açılan İnceleme Sonuçlandırma Ekranında,

| İnceleme Sonuçlandırma                                                                                                    | ×     |
|----------------------------------------------------------------------------------------------------|-------|
| <ul> <li>Gelen bildirim üzerinde herhangi bir düzeltme ya da ekleme yapmadan incelemeyi<br/>sonuçlandırıyorum.</li> </ul>         |       |
| O Gelen bildirim üzerinde düzeltme ya da ekleme yaptım, e-İçişleri sisteminden yeni sayı almak ü<br>incelemeyi sonuçlandırıyorum. | izere |
| O Bildirimi, düzeltmesi için bildirimde bulunan ilgili kurum yetkilisine iade ederek incelemeyi<br>sonuçlandırıyorum.             |       |
|                                                                                                    |       |
| VAZGEÇ KAYDET                                                                                                    |       |

#### İnceleme Sonuçlandırma Ekranı

- **3.1.** Kullanıcı, kurum kullanıcısı tarafından girilen bilgiler ilgili mevzuata uygun ise incelemeyi sonuçlandırır veya
- **3.2.** Kullanıcı, kurum kullanıcısı tarafından girilen bilgiler üzerinde düzeltmeler ya da eklemeler yaparak incelemeyi sonlandırır veya (bu işlem için ayrıca e-içişleri sistemi üzerinden yeni bir sayı ile kayıt oluşturulur.)
- **3.3.** Kullanıcı, kurum kullanıcısı tarafından girilen bilgiler ilgili mevzuata uygun değil ise bahse konu uygunsuzluğu belirterek genel kurul sonuç bildirimini ilgili kurum kullanıcısına iade eder.
  - **3.3.1.** Kurum kullanıcısı, kullanıcı tarafından iade edilen bildirimi ve iade gerekçesini görüntüler,
  - **3.3.2.** Bildirim içerisinde gerekli alanlarda güncelleme yapar, varsa açıklama ekler.
  - 3.3.3. Yeniden incelenmesi için gönderir.
  - **3.3.4.** Kullanıcı, kurum kullanıcısı tarafından güncellenen bildirimi ve varsa eklerini görüntüler. Madde 3 tekrar işletilir.
- **3.4.** Kullanıcı, inceleme sonucunda gerekli görmesi halinde Genel Kurul Sonuç Bildirim işlemine ait kaydı silebilir.